# Agente

Multibanco

# MANUAL AGENTE NIUBIZ MULTIBANCO

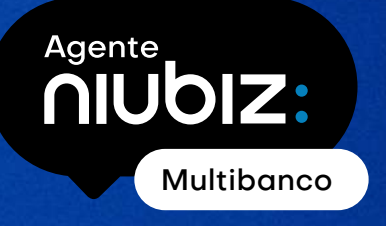

### MANUAL AGENTE NIUBIZ MULTIBANCO

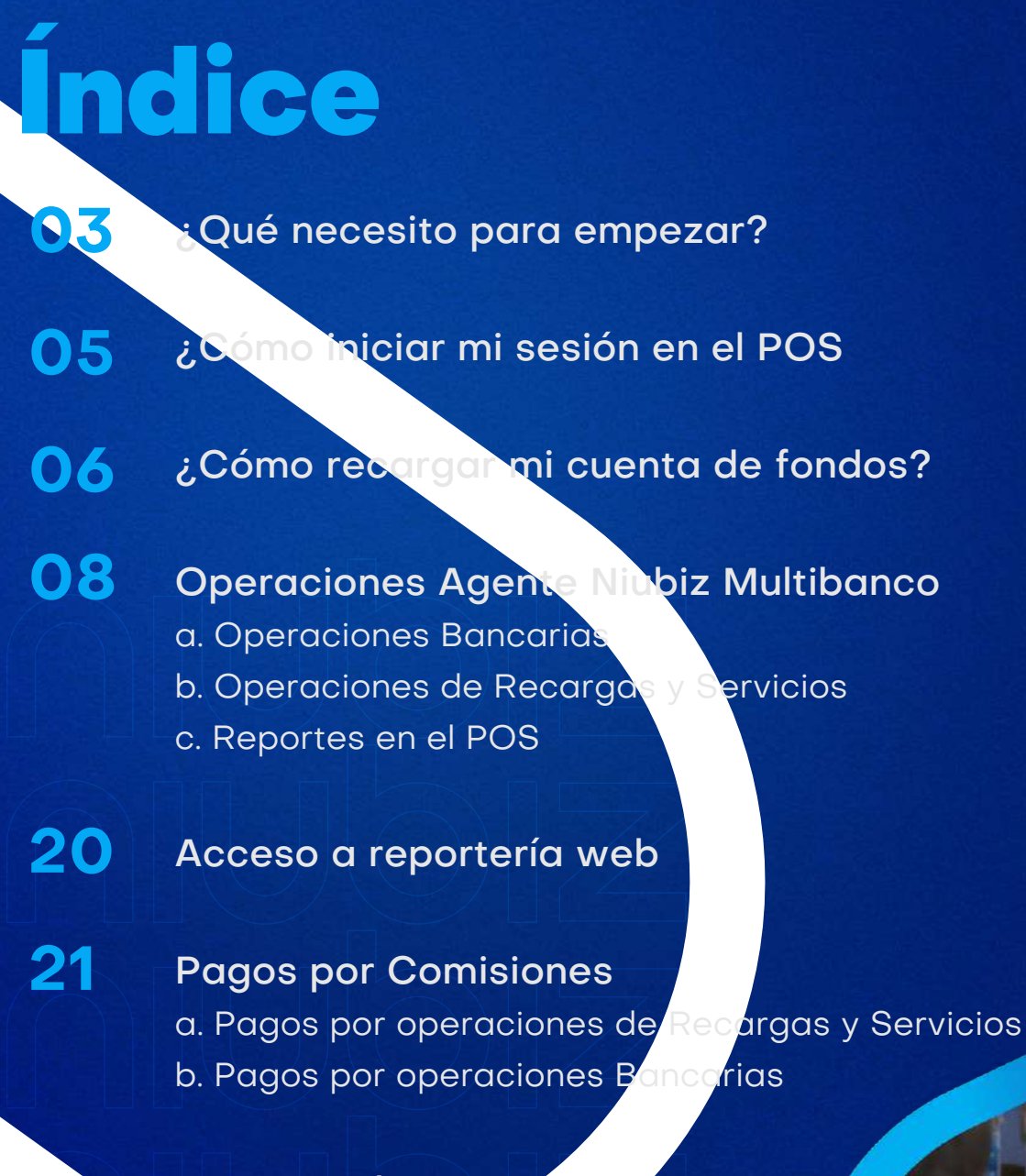

Recomendaciones para tu seguridad y de tu cliente

# Bienvenido a la red de Agentes Niubiz Multibanco

#### ¿Qué necesito para empezar?

Cobra de forma **rápida y segura** desde un equipo moderno Niubiz. Además de ganar comisiones por este servicio podrás atraer **más clientes** a tu negocio. Para ello necesitarás:

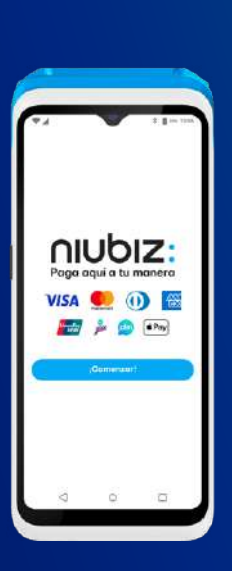

#### a. Equipos POS Android

Equipos Niubiz que además de permitir que tus clientes compren con tarjeta de débito o crédito, te permitirá tener el Agente Niubiz Multibanco en tu negocio para ofrecer operaciones bancarias, recargas y servicios.

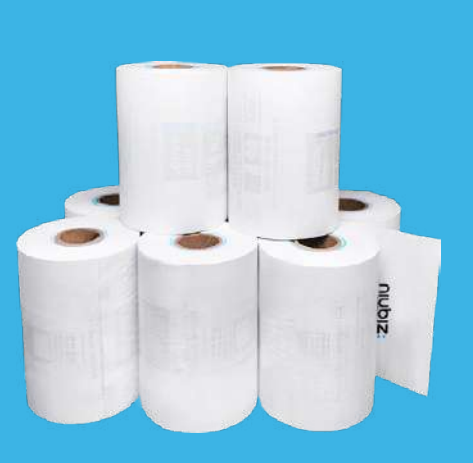

#### **b. Contómetros**

Rollo de papel que te permitirá entregar los vouchers de las operaciones re en tu Agent Multibar

# Bienvenido a la red de Agentes Niubiz Multibanco

#### ¿Qué necesito para empezar?

Cobra de forma **rápida y segura** desde un equipo moderno Niubiz. Además de ganar comisiones por este servicio podrás atraer **más clientes** a tu negocio. Para ello necesitarás:

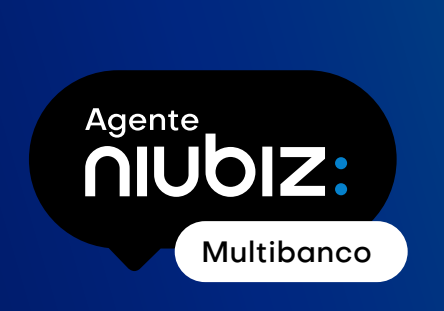

#### c. Cuenta de fondos o Carga de saldo

Cuenta virtual que se activa de manera automática al afiliarte como Agente Niubiz Multibanco y que te permitirá tener saldo para realizar operaciones bancarias, recargas y servicios.

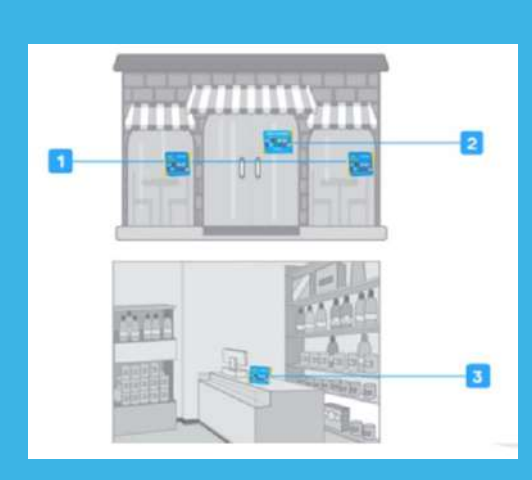

#### d. Señalización

El material de señalización Niubiz debe seguir el camino que el cliente realiza desde el ingreso hasta la caja y siempre debe estar a la altura de la vista del cliente. El material consta de lo siguiente: stickers Niubiz (1), letrero "Bienvenido" (2) y parante para caja (3).

# ¿Cómo iniciar sesión en el POS?

Antes de iniciar sesión, ubica tu **usuario y contraseña** enviado al **correo electrónico** que registraste al momento de tu afiliación como **Agente Niubiz Multibanco.** 

Agente

niubiz

Multibanco

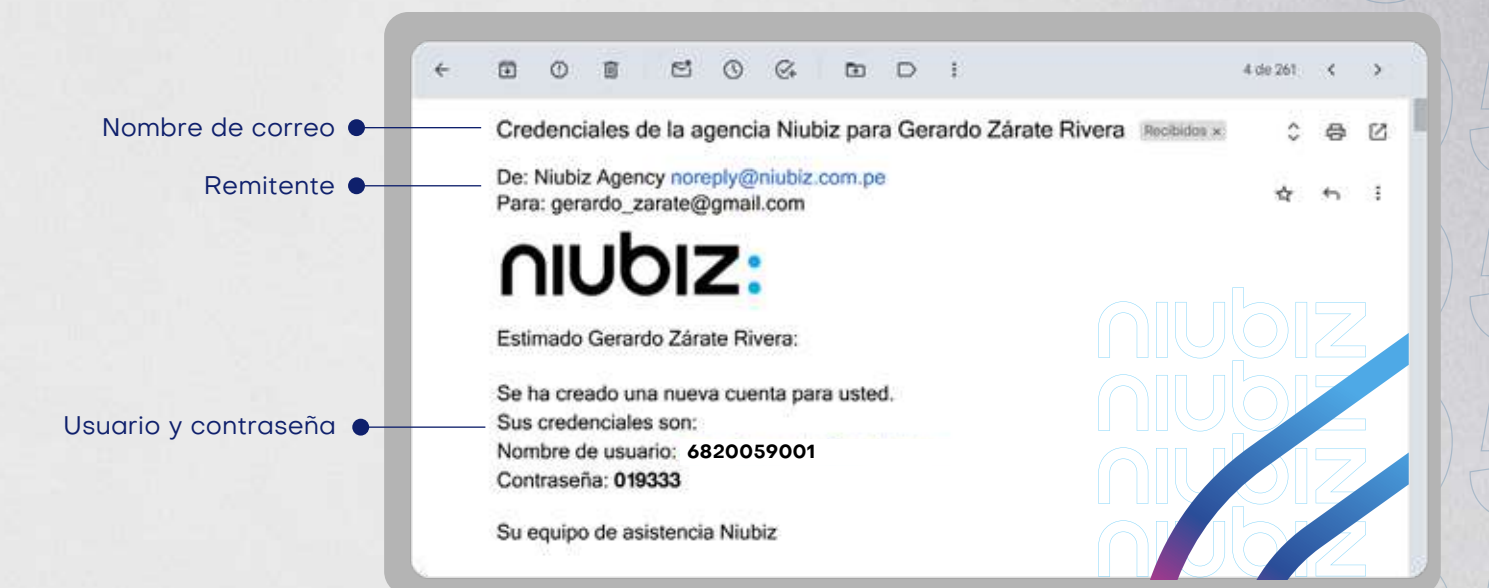

#### Luego ingresa en tu POS y sigue estos pasos:

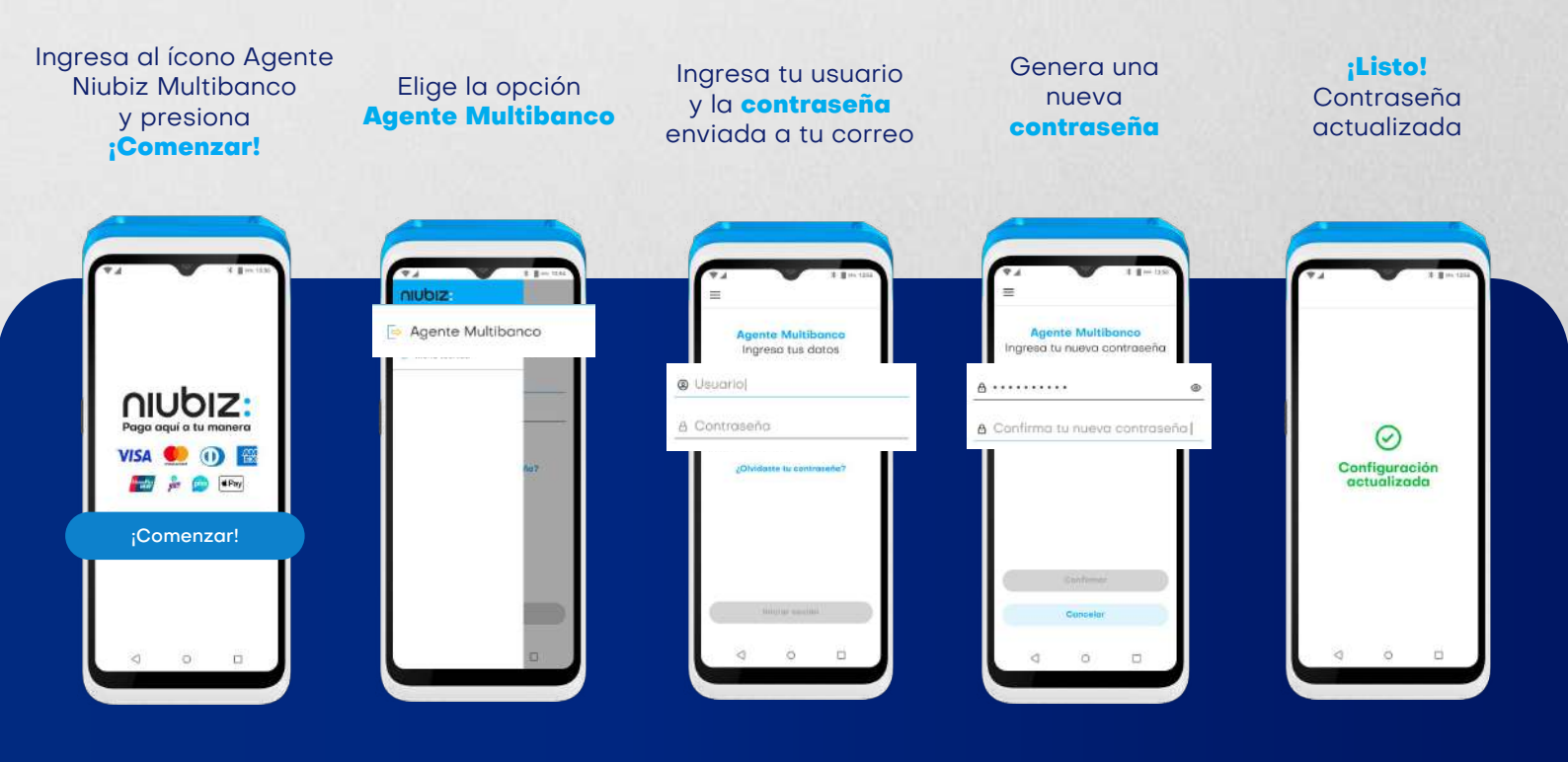

Si olvidaste tu contraseña, solo ingresa a la opción **¿Olvidaste tu contraseña?** y sigue los pasos indicados.

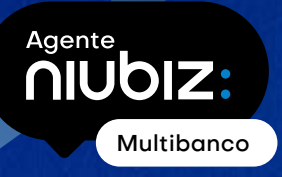

¿Cómo cargar saldo en la cuenta para poder realizar operaciones de Agente Niubiz Multibanco

(pago de servicios, recargas y operaciones bancarias)

### desde el POS Niubiz?

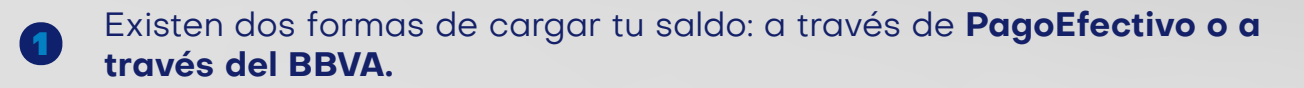

En ambos casos, el monto cargado en tu cuenta lo podrás visualizar y disponer de inmediato desde tu **POS Agente Niubiz Multibanco.** 

#### **Opción 1: Carga de saldo en cuenta con PagoEfectivo**

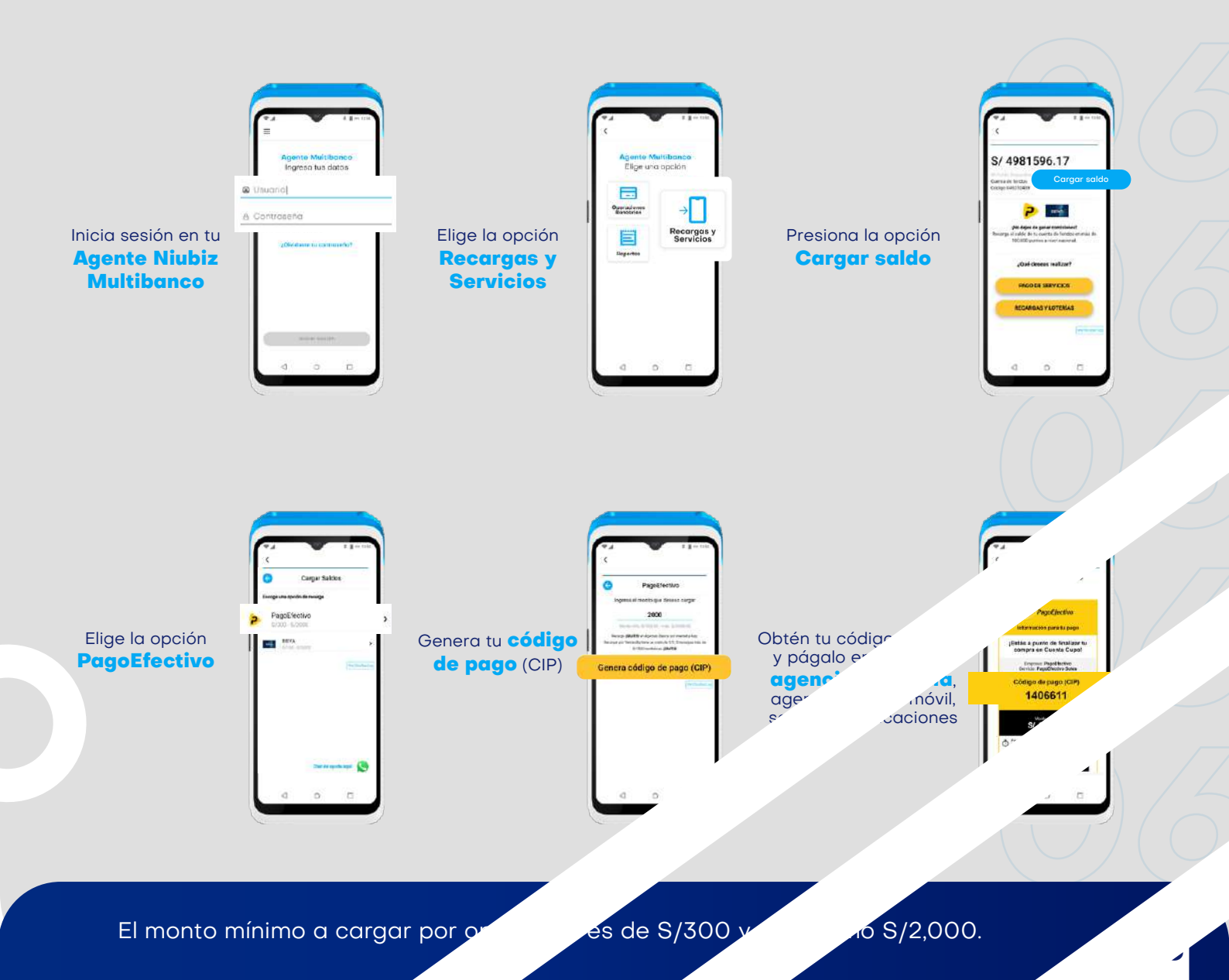

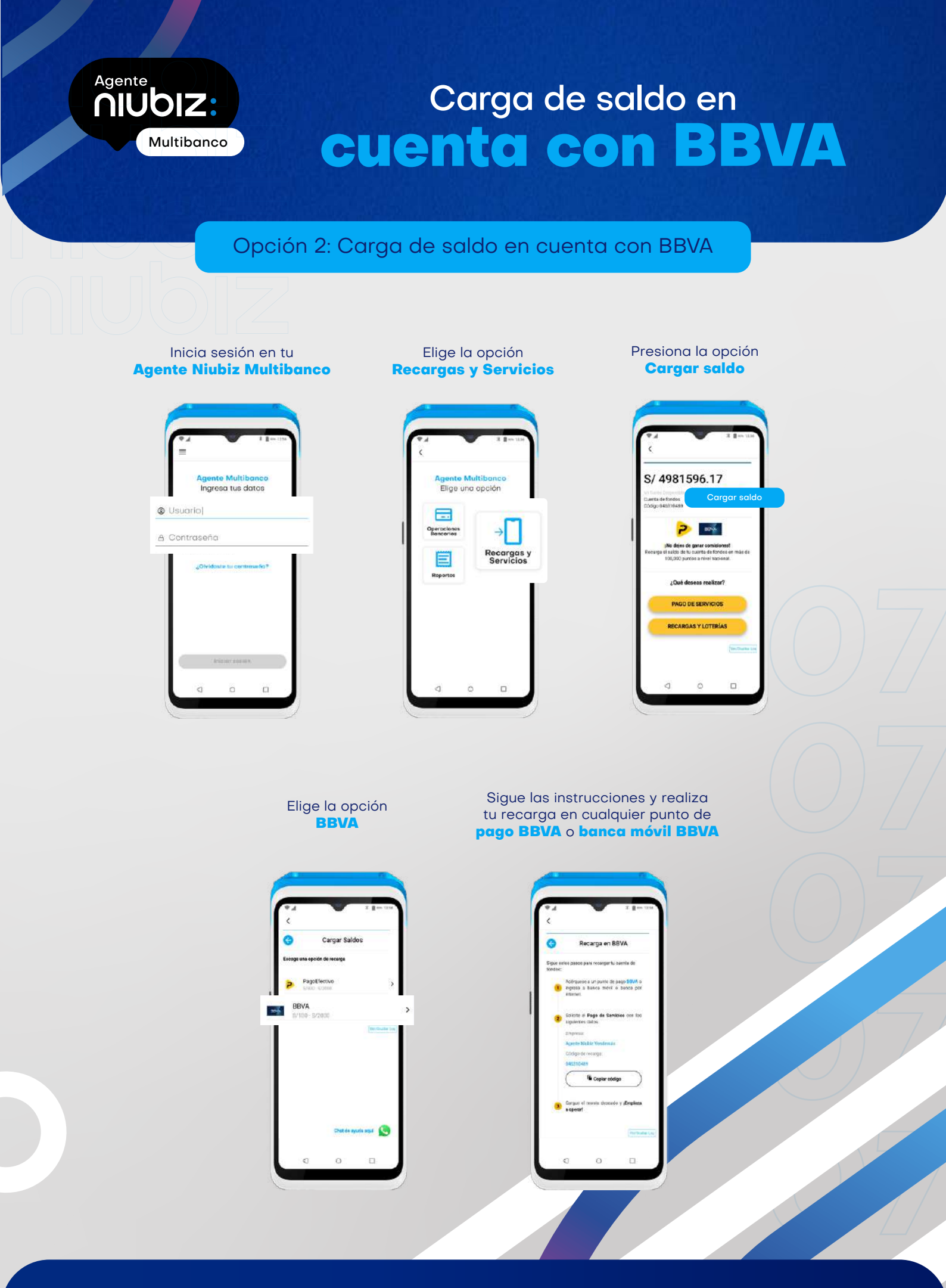

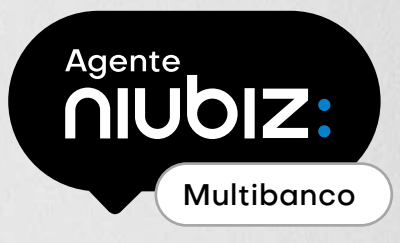

### Cómo realizar operaciones bancar desde un POS Niu

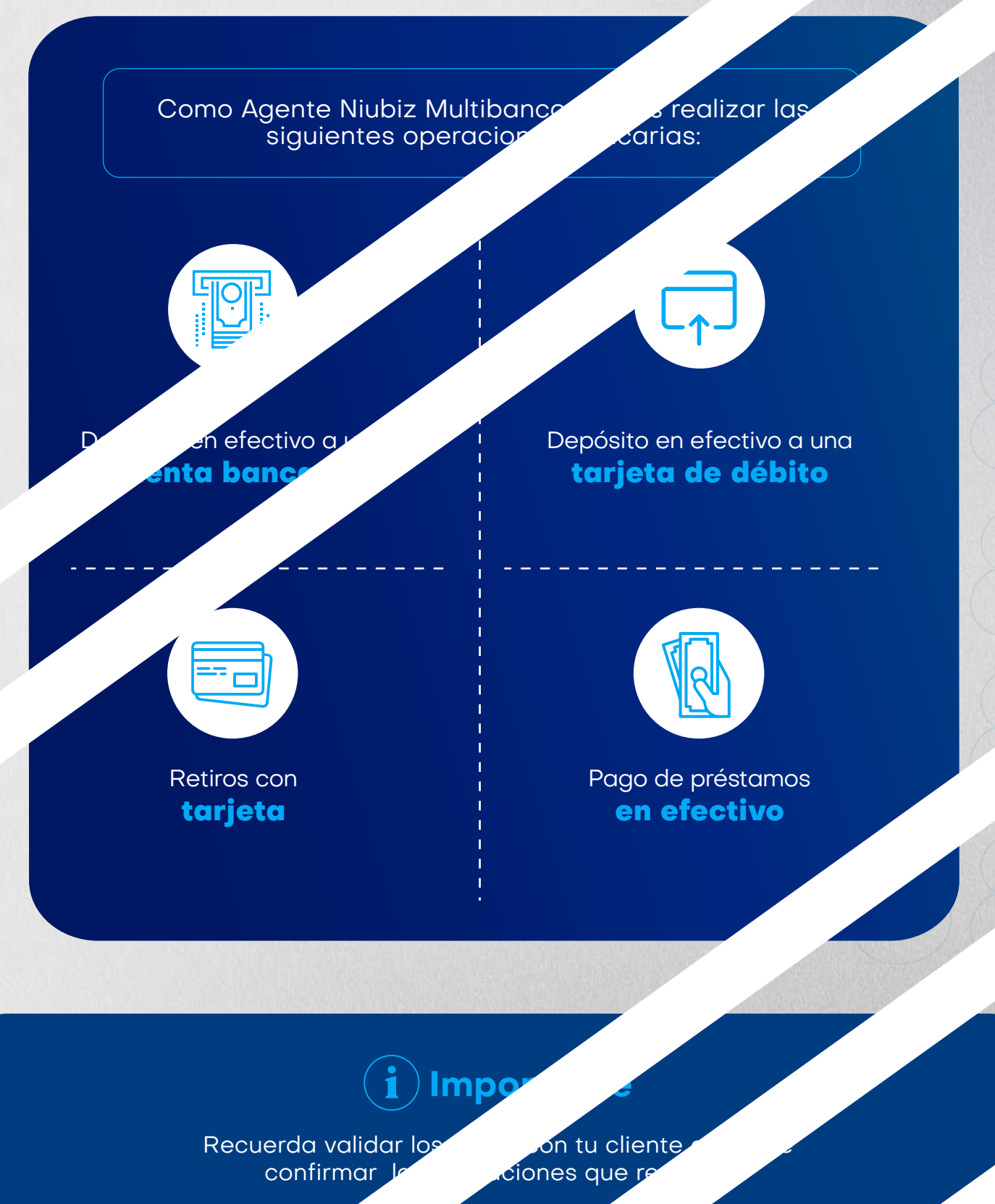

6

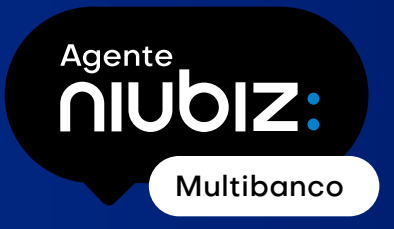

### Operaciones bancarias: Depósito en efectivo a una cuenta bancaria

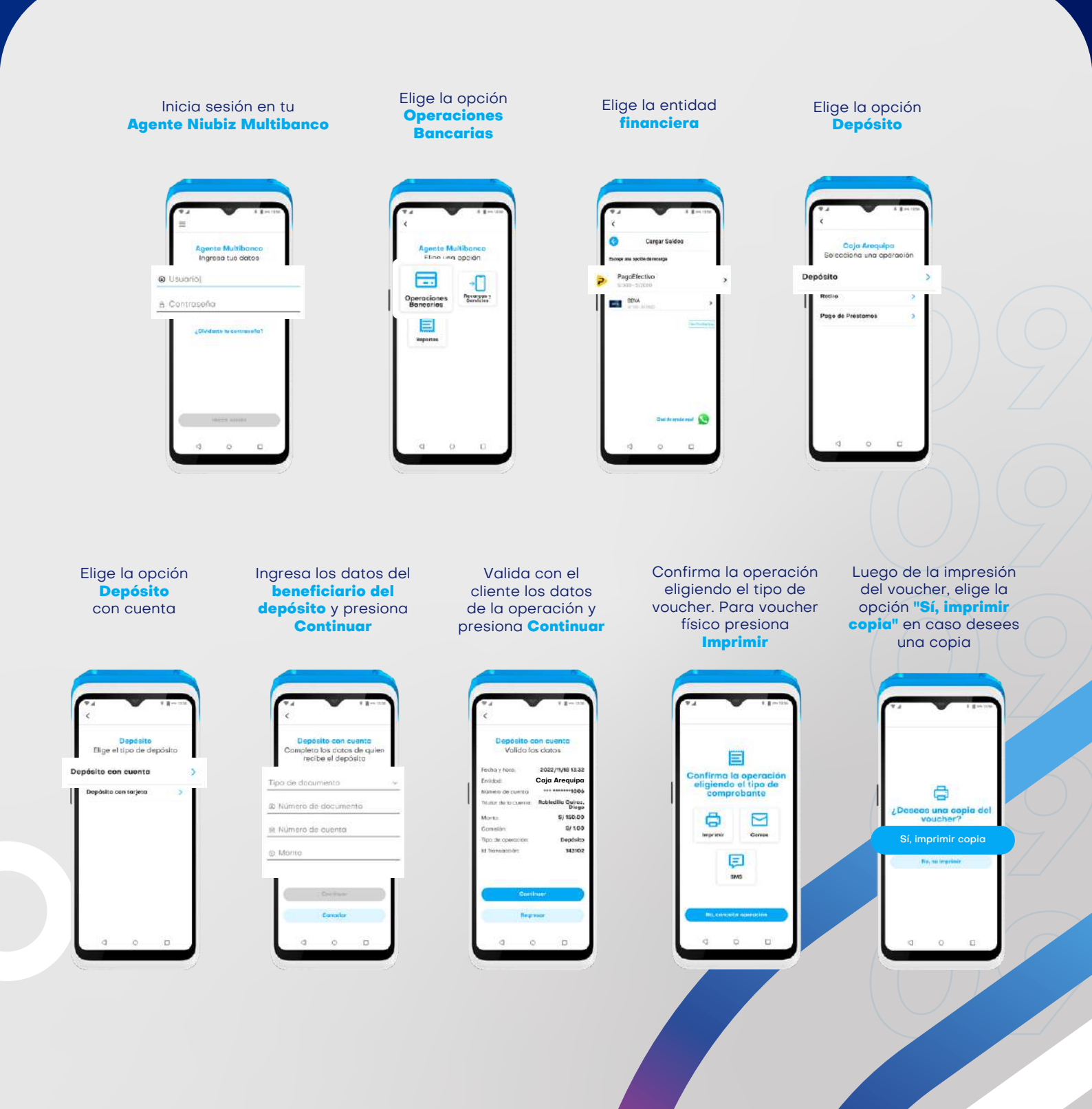

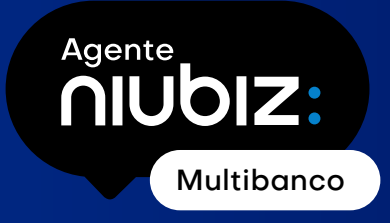

### Operaciones bancarias: Depósito en efectivo a una tarjeta de débito

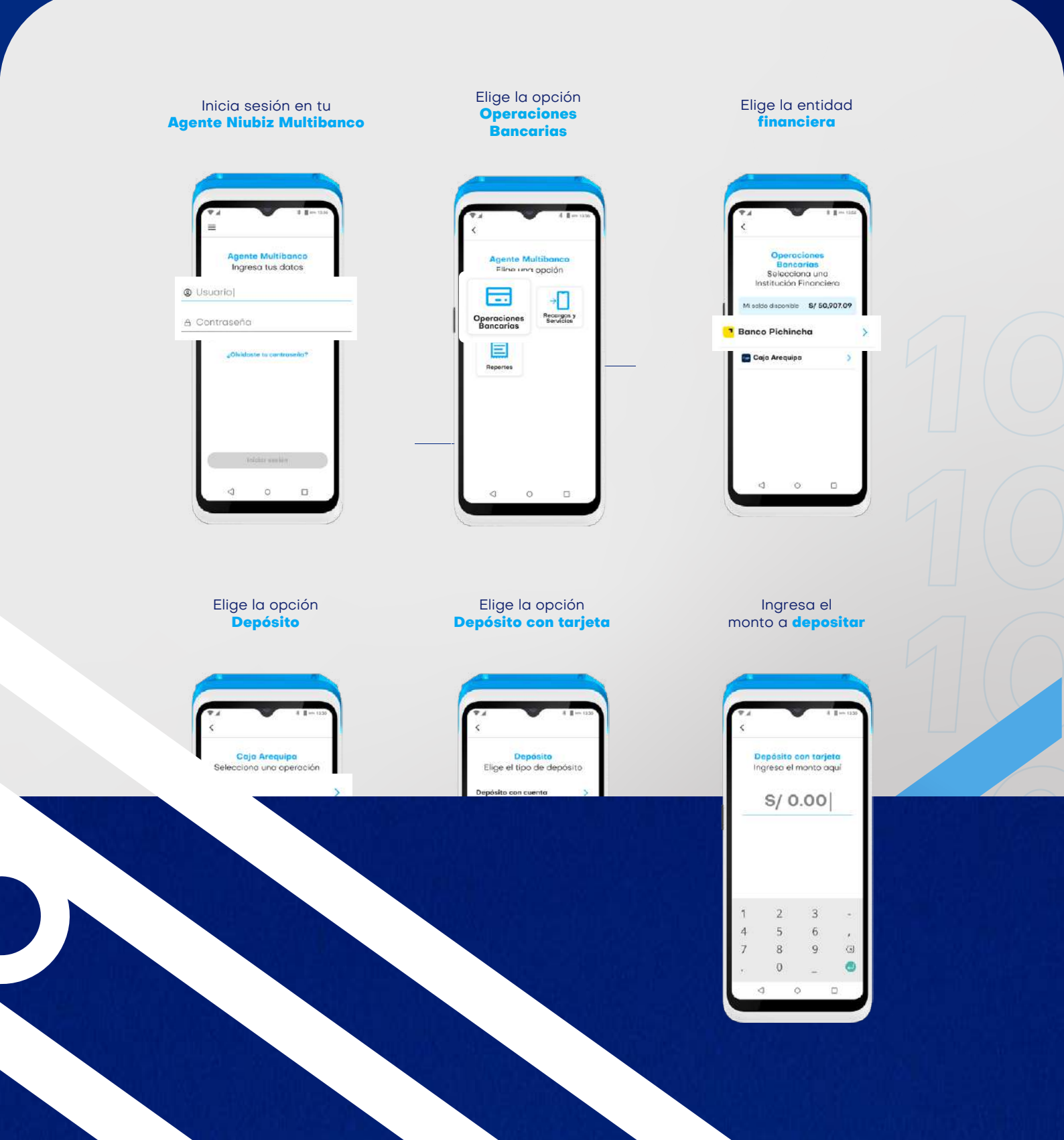

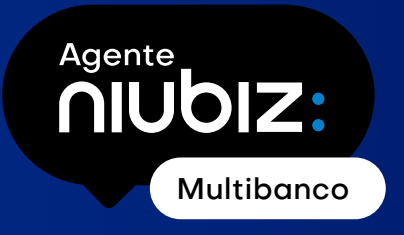

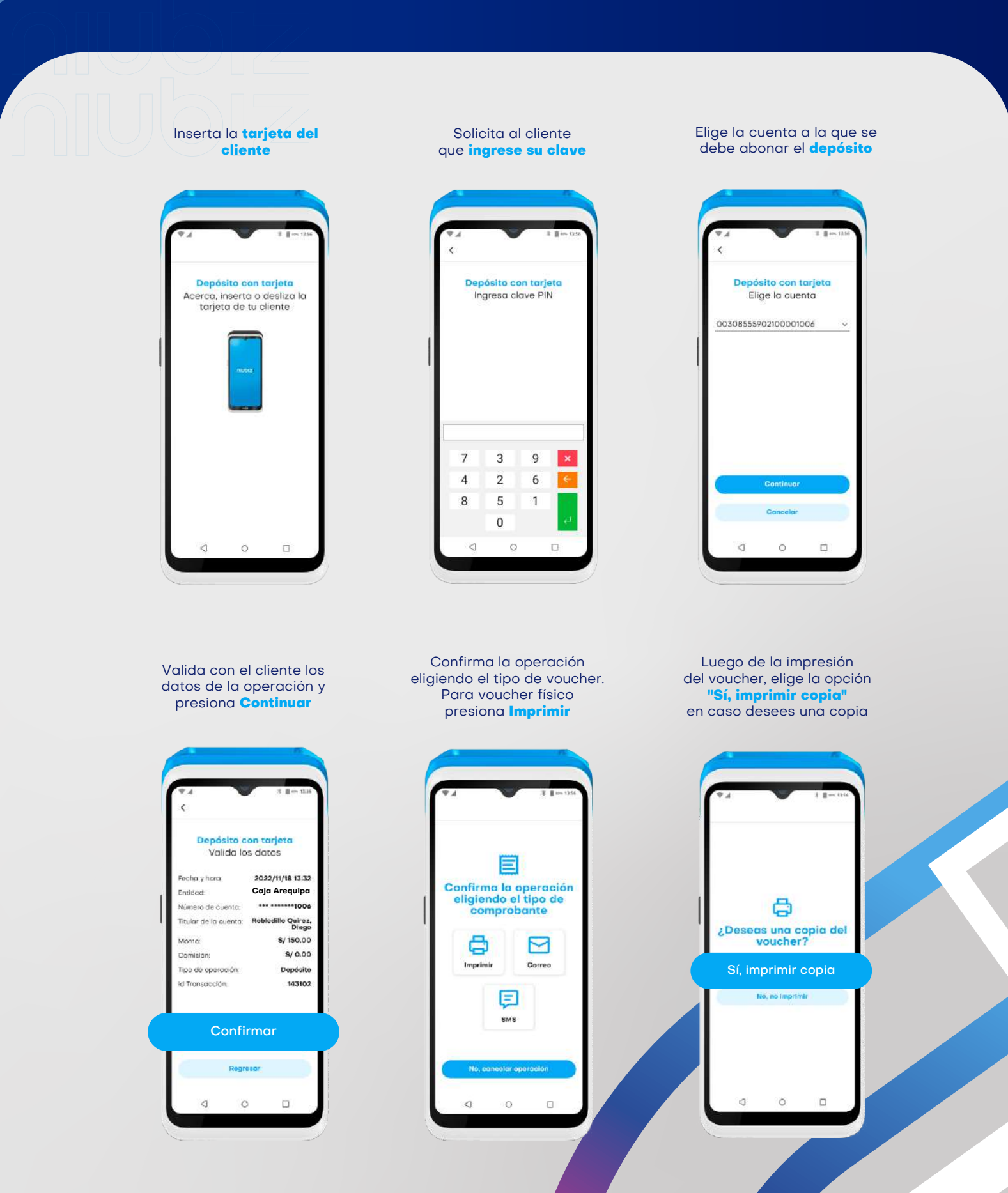

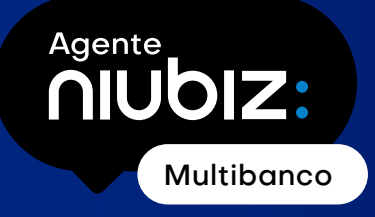

# Operaciones bancarias: Retiro con tarjet

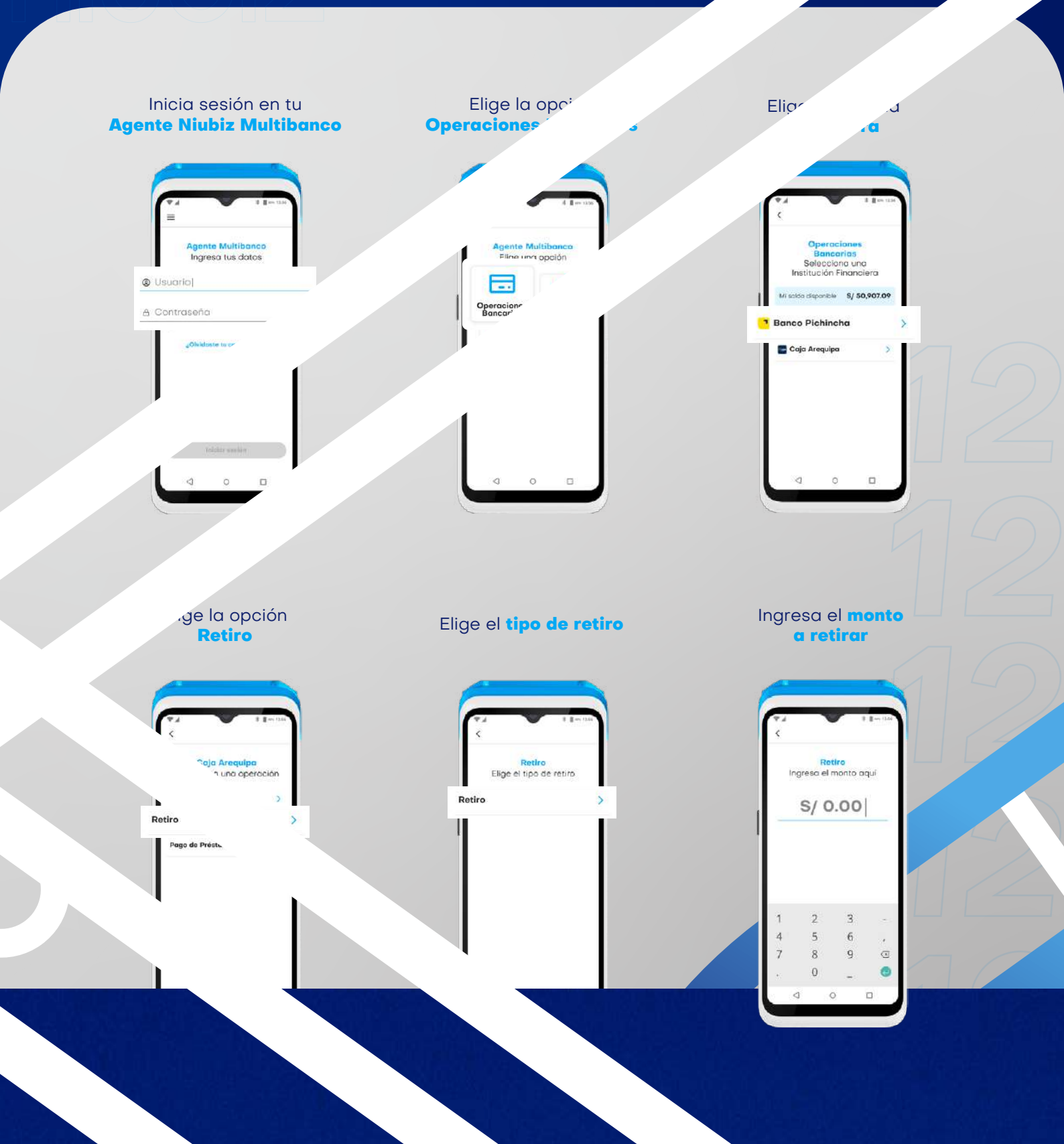

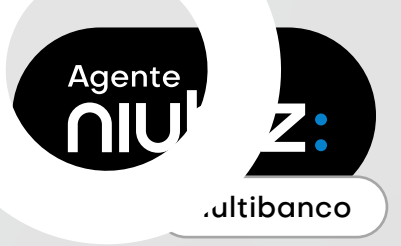

## Operaciones bancarias: Retiro con tarjeta

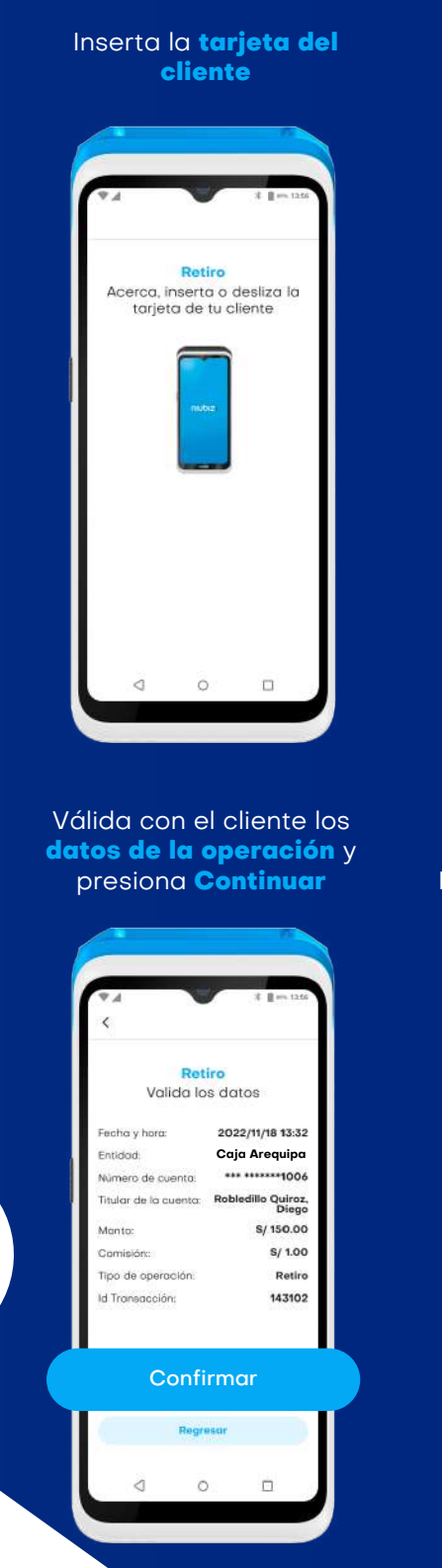

Solicita al cliente que ingrese su clave

| <   |                  |               |   |
|-----|------------------|---------------|---|
| In  | Reti<br>gresa cl | ro<br>ave Plf | N |
|     |                  |               |   |
|     |                  |               |   |
|     |                  |               |   |
|     |                  |               |   |
|     |                  |               |   |
| 7   | 3                | 9             | × |
| 7 4 | 3                | 9             | × |
| 748 | 3<br>2<br>5      | 9<br>6<br>1   | × |

**Confirma la operación** eligiendo el tipo de voucher. Para voucher físico **presiona Imprimir**  Elige la cuenta de la que se debe cargar el retiro

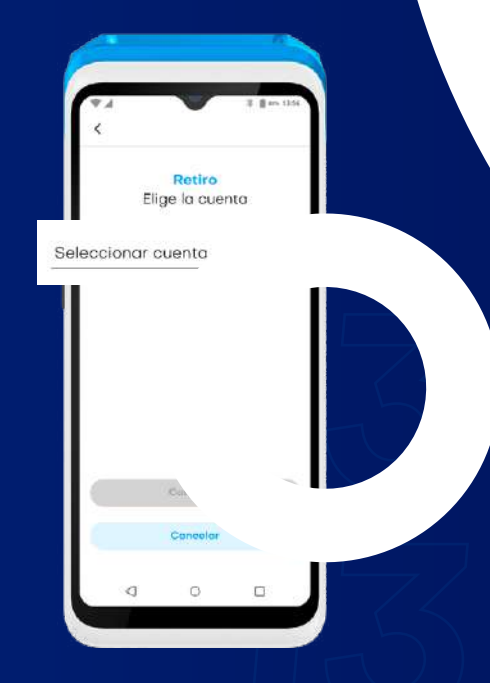

Luego de la impresión del voucher, elige la opción "**Sí, imprimir copia**" en caso desees una copia.

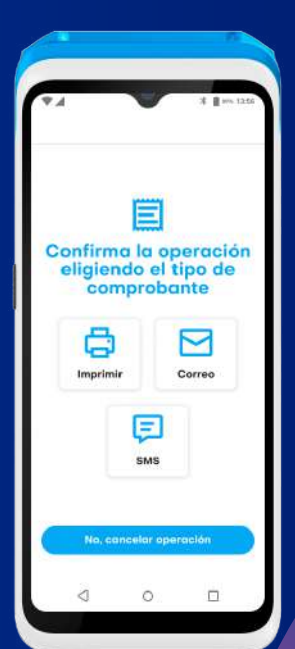

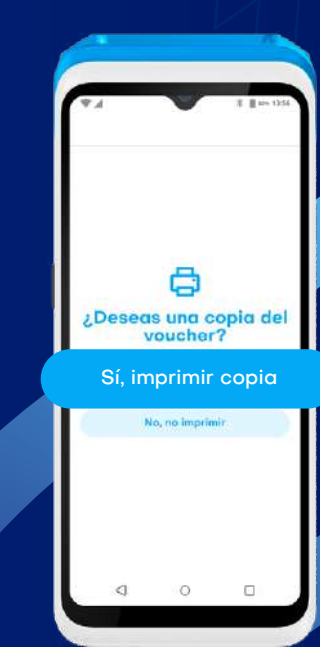

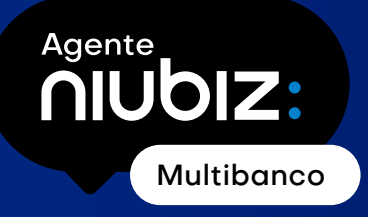

### Operaciones bancarias: Pago de préstamo en efe

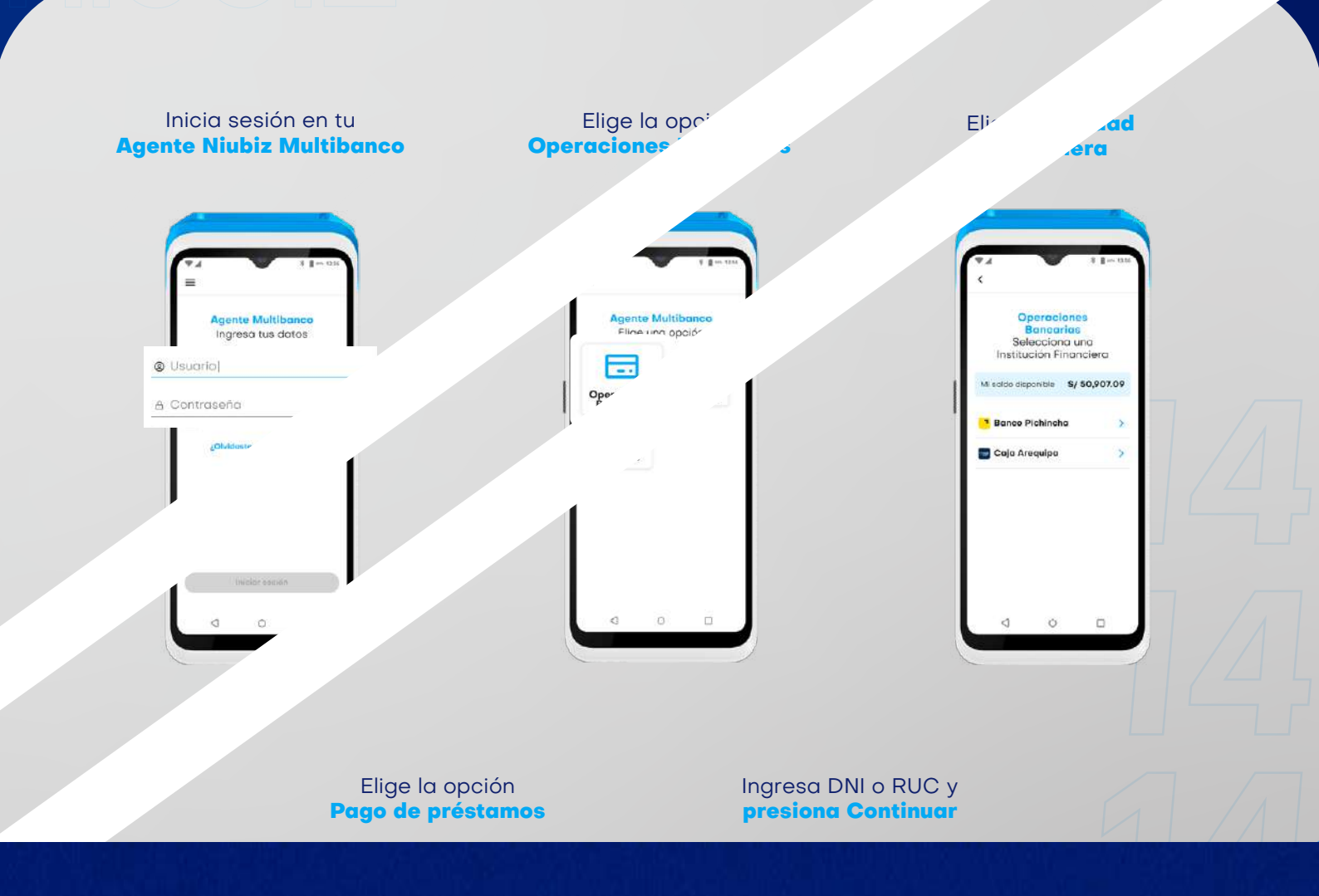

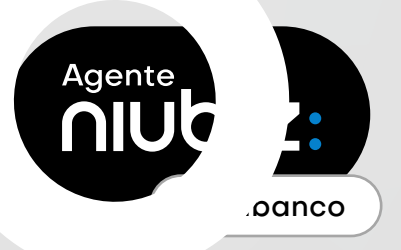

### Operaciones bancarias: Pago de préstamo en efectivo

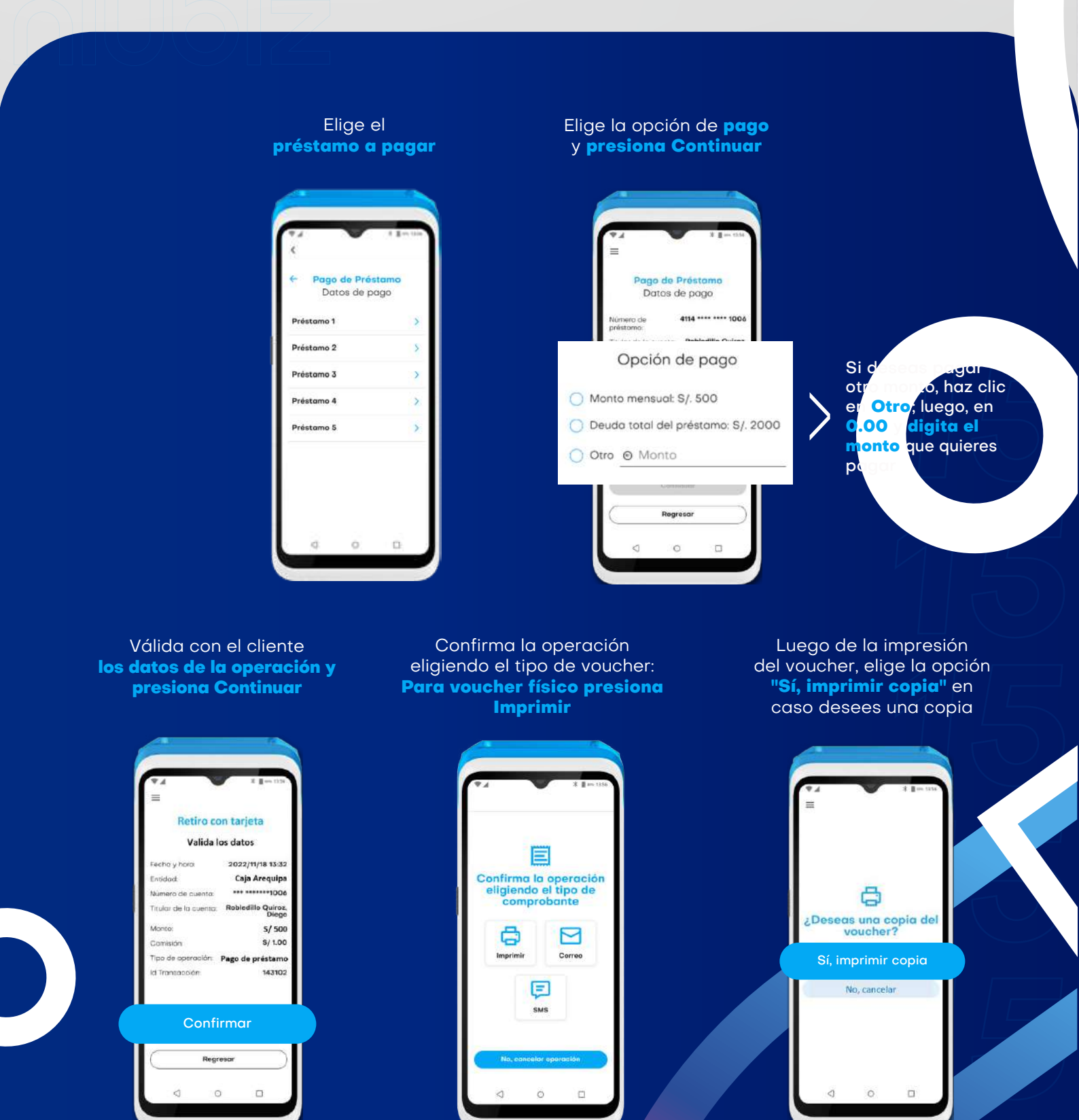

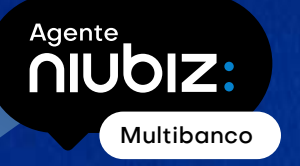

#### ¿Cómo realizar recargas y pago de servicios desde un POS Niubiz?

Como Agente Niubiz Multibanco podrás realizar recargas y pago de servicios de más de 100 entidades.

Recuerda validar los datos con tu cliente antes de confirmar las operaciones que realices.

#### ¿Cómo hacer una recarga?

Haremos un ejemplo de una recarga de Bitel

Agente Niubiz Multibanco

Inicia sesión en tu

Image: Control of the second second secon

Elige la opción

**Recargas y Servicios** 

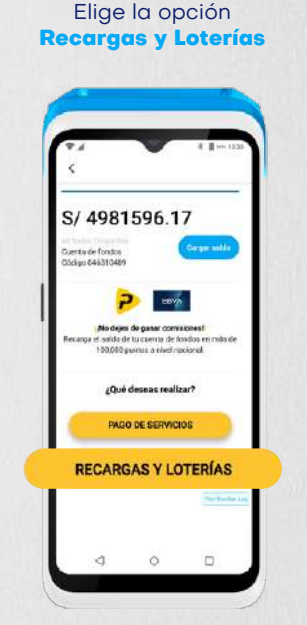

Valida con el cliente los datos de la recarga y presiona **Confirmar recarga** para finalizar la operación e imprimir el voucher de opción Bitel

Elige la

En caso se requiera re-imprimir el voucher, presiona el ícono Impresora; de lo contrario presiona **Listo** para regresar al menú de

Ingresa el número a recargar Indica el monto a recargar

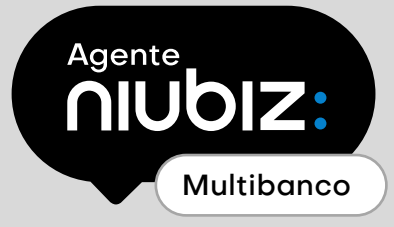

### ¿Cómo hacer un pago de servicios?

Haremos un ejemplo de un pago con SafetyPay

Inicia sesión en tu Agente Niubiz Multibanco

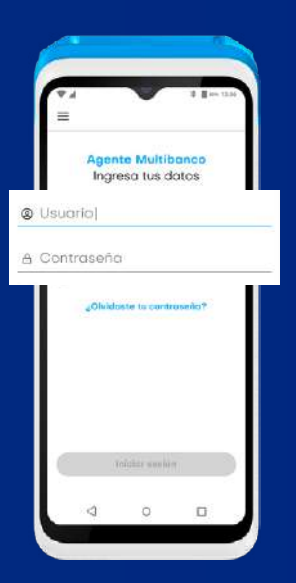

Elige la opción Recargas y Servicios

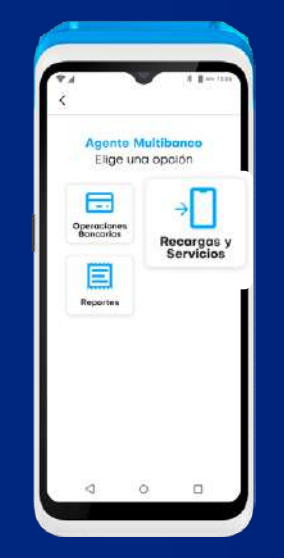

Elige la opción Pago de servicios Elige la opción SafetyPay

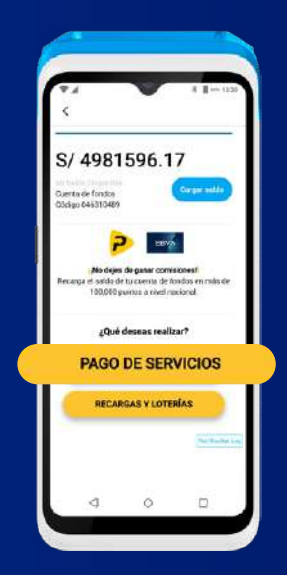

Compared a servicion S/ 4984106.14 Compared a servicion Compared a servicion Pagoeffective Pagoeffective SafetyPay Compared philiptof Compared a servicion Pagoeffective Pagoeffective Pagoeff

Ingresa el código de pago

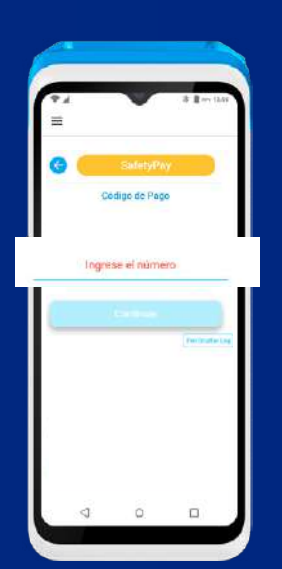

Valida con el cliente los datos del pago y presiona **Confirmar Pago** para finalizar la operación e imprimir el voucher de manera automática

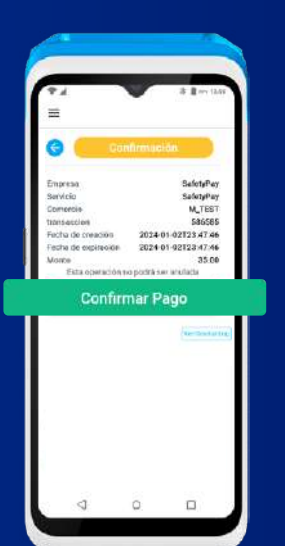

En caso se requiera re-imprimir el voucher, presiona en el ícono Impresora, de lo contrario presiona **Listo** para regresar al menú de Recargas y Servicios

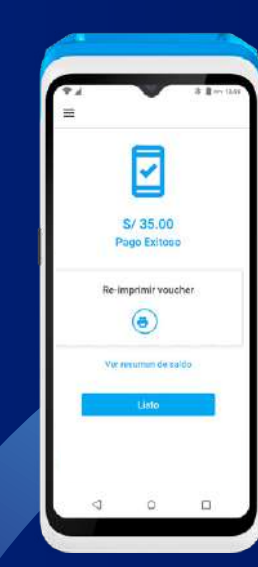

#### Agente OIUDIZ: Multibanco Multibanco Multibanco Multibanco

#### **Últimas operaciones**

Aquí podrás visualizar las **10 últimas operaciones** que se realizaron en tu POS y generar nuevamente el voucher para tu cliente

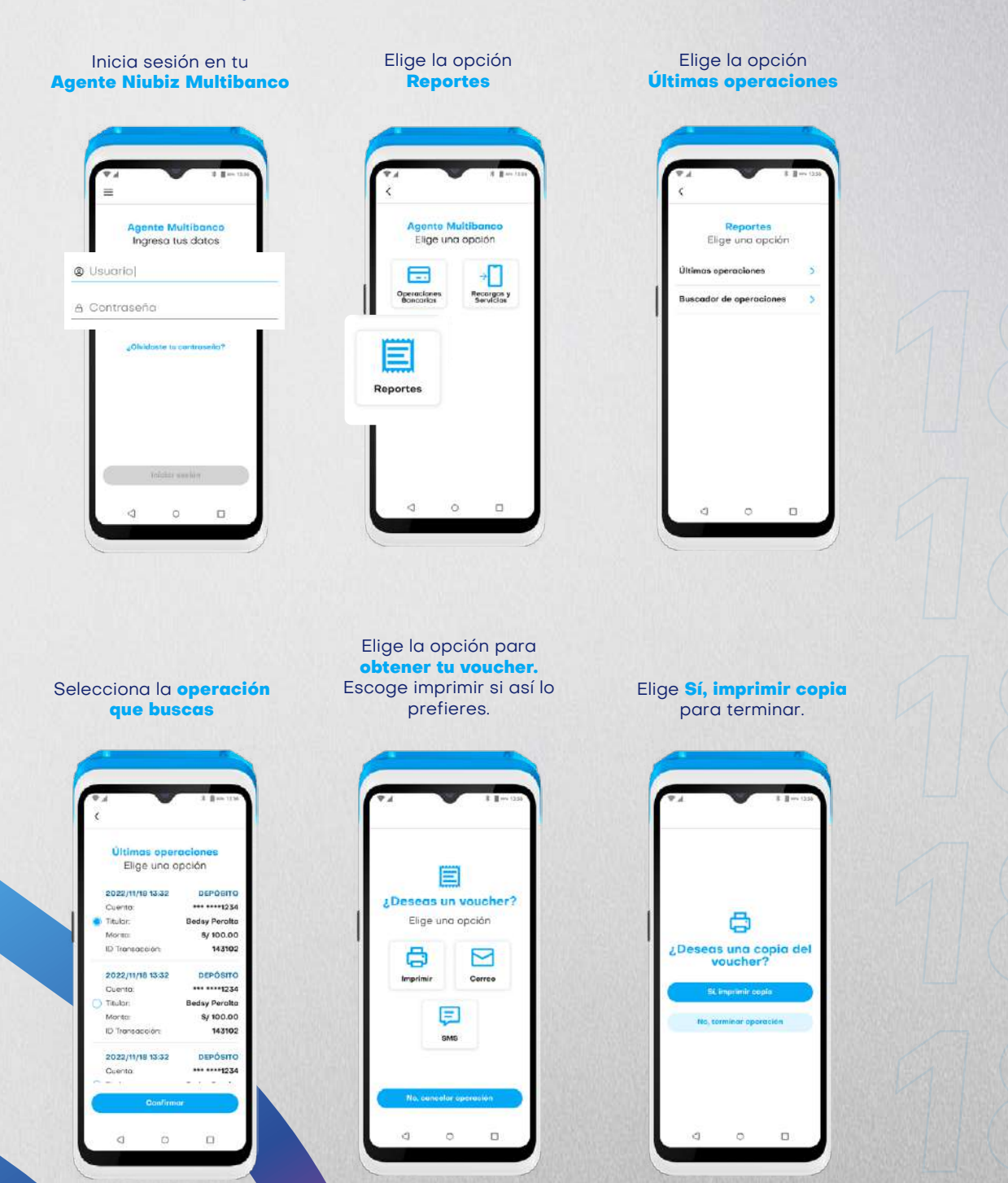

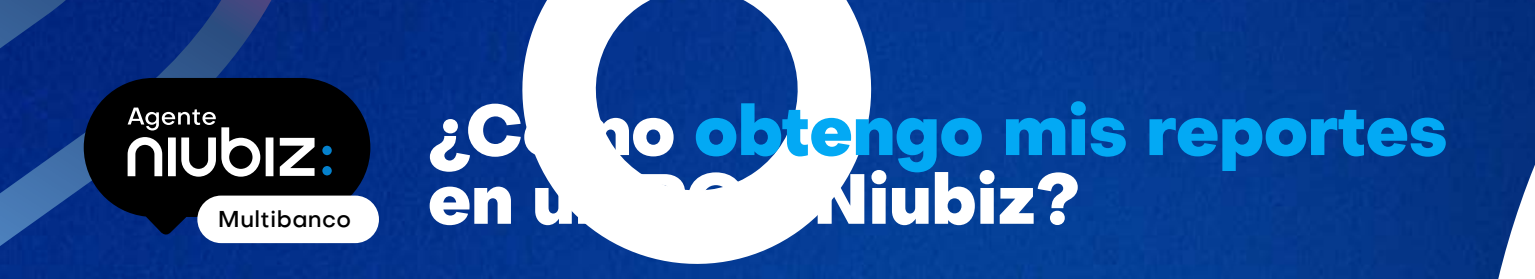

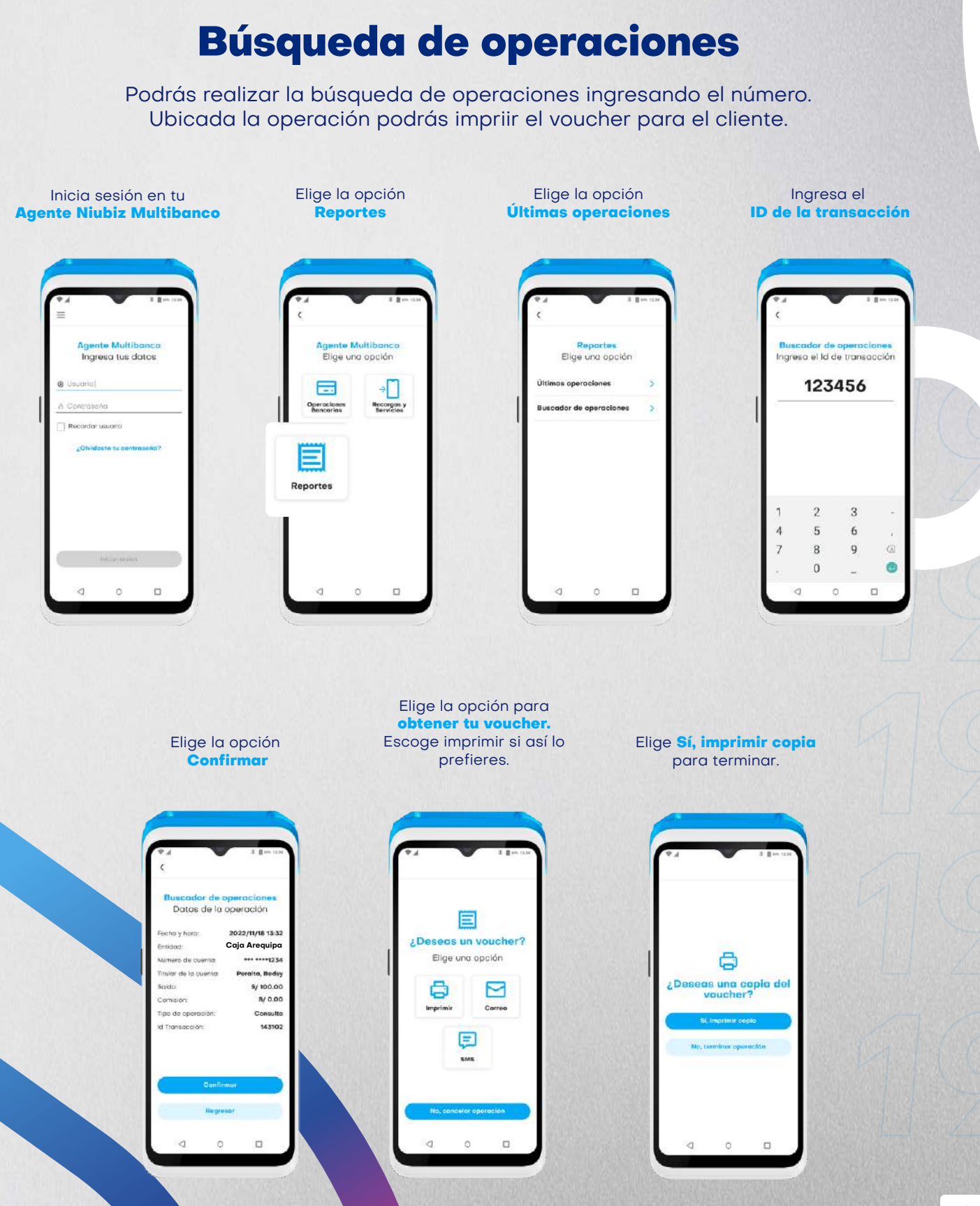

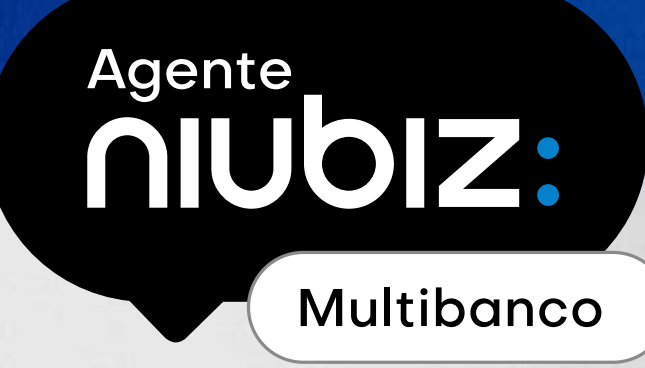

### ¿Cómo obtengo mis reportes? Acceso a reportería web

Podrás visualizar las operaciones realizadas en tu POS, las comisiones por cada operación y el saldo inicial y final de tu cuenta de fondos para que realizes tu cuadre diario.

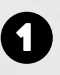

Ingresa a https://www.niubizenlinea.com.pe y ve a la opción Registrarme para generar tu contraseña. El registro es con el correo del representante legal.

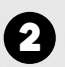

Ingresa a Reportes y Transacciones Agente

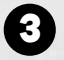

Ingresa el rango de fechas de las operaciones a buscar.

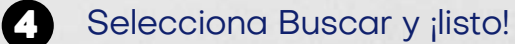

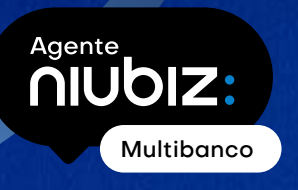

### ¿Cómo se pagan las comisiones por las operaciones de Agente Niubiz Multibanco?

Para recargas y pago de servicios.

Los pagos por las operaciones de recargas y pago de servicios se realizan de manera inmediata, debitando de tu cuenta de fondos el valor de la operación menos la comisión asignada.

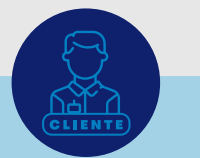

Cliente solicita recarga de **S/ 100** 

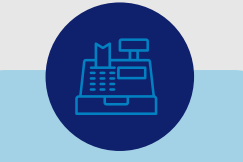

Movimientos en tu caja en efectivo: Ingresa S/100 en efectivo

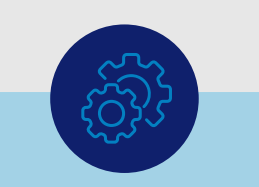

Movimientos en tu cuenta de fondos: Se retira el monto de la operación y se suma tu comisión:

-**S/100 + S/0.50 = -S/99.50** (Se descuenta solo S/99.50)

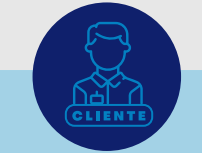

Cliente recibe recarga de **S/100** 

Al recibir S/100 en efectivo y cargaste S/99.50 en tu cuenta de fondos, estás obteniendo de manera inmediata y en efectivo la ganancia (S/0.50) por tu comisión. La comisión que has ido ganando en efectivo por cada operación la podrás visualizar en la reportería web revisada en sección anterior. Para regularizar la factura por este abono de comisiones, nuestro facturador autorizado emitirá y enviará a Niubiz tu comprobante de pago considerando las operaciones realizadas hasta el 25 de cada mes.

#### Para operaciones bancarias

- En el caso de operaciones bancarias (Depósitos, retiros y pago de préstamos), no se realizará ningún movimiento en la cuenta de fondos.
- Para el pago de tus comisiones, nuestro facturador autorizado emitirá la factura por las operaciones realizadas hasta el 25 de cada mes, dicha factura será pagada a tu cuenta bancaria hasta el último día útil del mes en curso.
- S Recuerda que la cuenta bancaria donde recibirás tus pagos, será la que registraste al momento de tu afiliación como Agente Niubiz.
- La comisión que ganes por cada operación la podrás visualizar en la reportería web revisada en sección anterior.

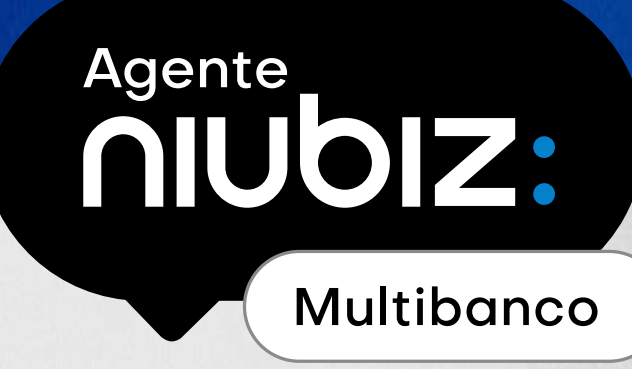

### **Recomendaciones para tu** seguridad y de tu cliente

| No proporciones tu clave secreta y cúbrela al momento de digitarla.<br>La clave es personal y te recomendamos cambiarla cada cierto<br>tiempo. |
|----------------------------------------------------------------------------------------------------|
| No aceptes ayuda de extraños para manipular tus equipos y claves.                                                                              |
| Al momento de recibir depósitos, pagos de servicio o recargas,<br>verifica el efectivo entregado por el cliente.                               |
| Al momento de realizar retiros, verifica con el cliente el monto<br>entregado para evitar reclamos.                                            |
| Las operaciones no podrán anularse, es importante verificar datos y cantidades de dinero antes de realizar la operación.                       |
| El voucher físico o digital es la constancia de la operación, no olvide                                                                        |

entregarlo.

o antes de realizar la operación. ligital es la constancia de la operación, no olvides

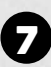

1

2

3

4

6

6

Mantén siempre saldo en tu cuenta fondos para poder operar.

8 Recuerda que de presentarse algún inconveniente, puedes reportarlo al call center de Niubiz. En Lima al teléfono (01) 614-9800 y línea gratuita al 0800-100-100.

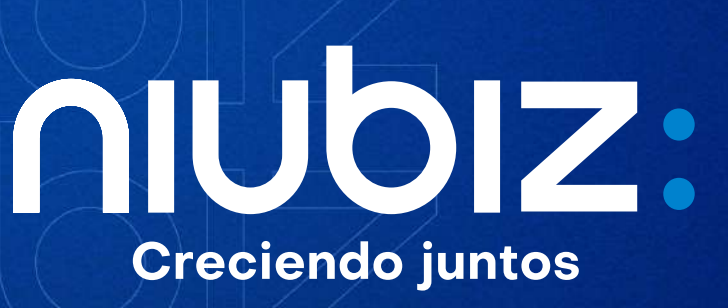